Save all separate images from PowerPoint.

## Description

- 1. Open the Power Point presentation.pptx
- 2. goto>file>Save AS
- 3. Choose as destination Computer> then select a folder

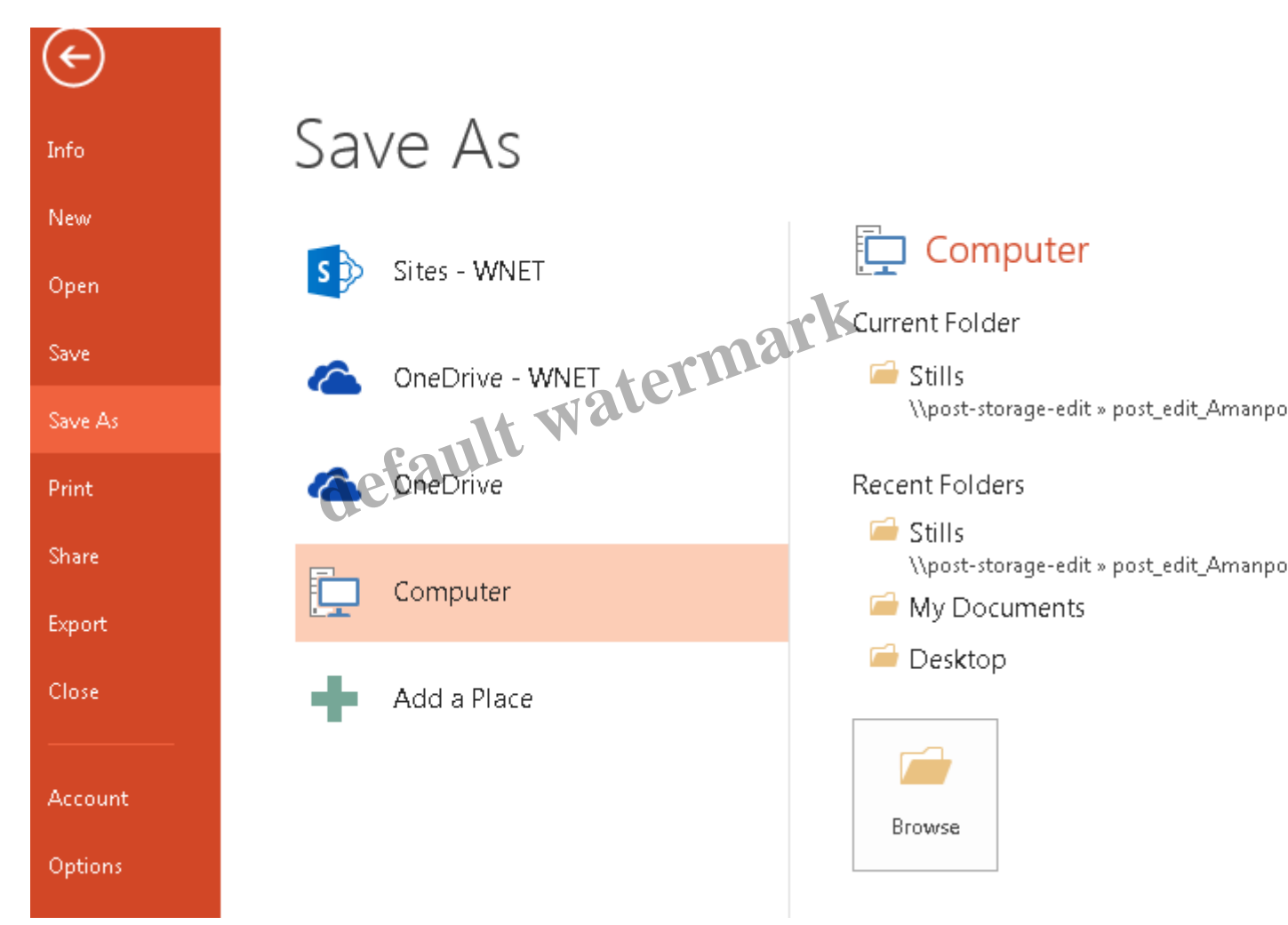

4. Double click the folder.> a window opens.

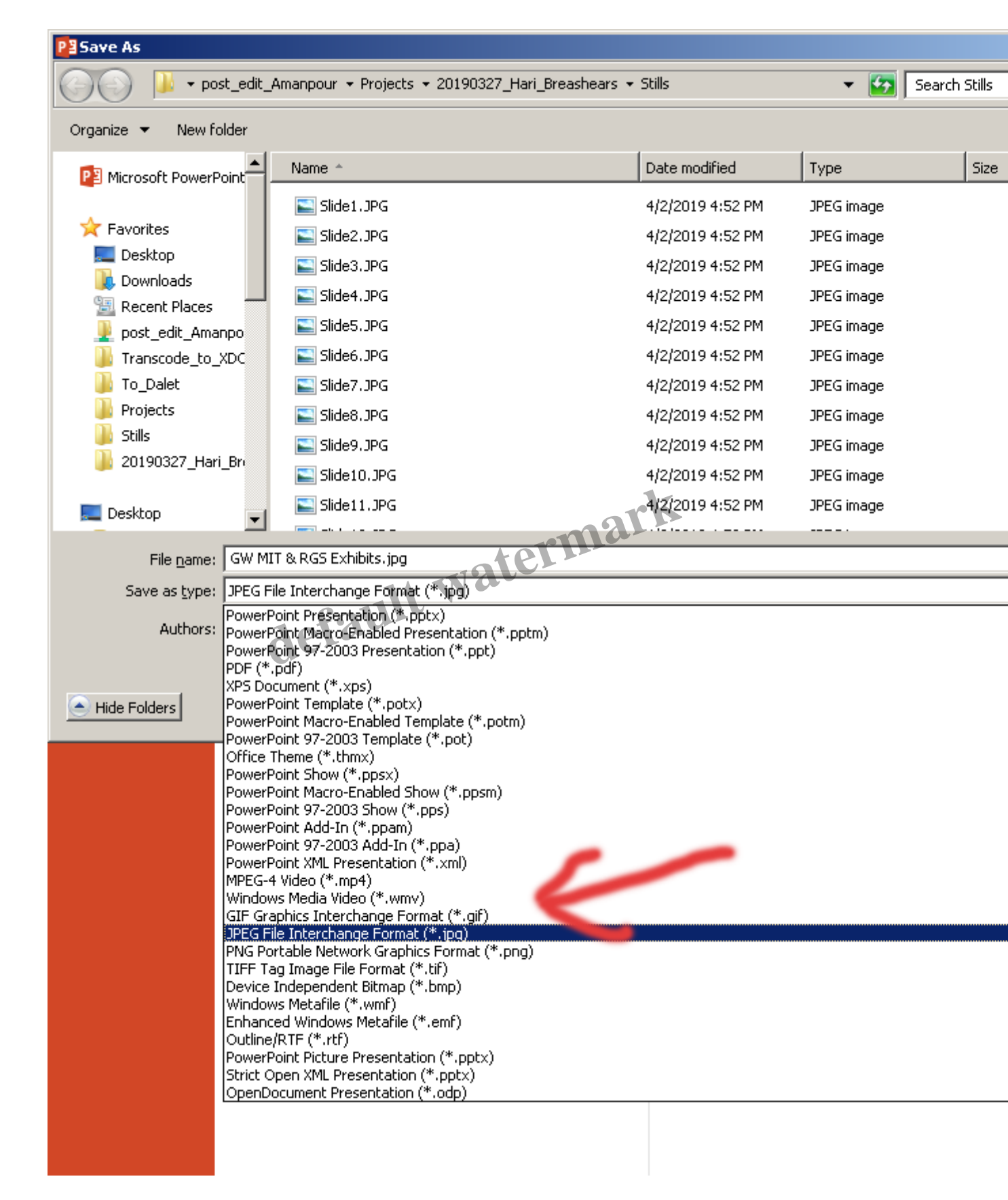

## 5. In the window change "Save as type" to jpg

6. When you hit return this window comes up>choose All Slides.

| Microsoft PowerPoint |                                     |               |        |  |
|----------------------|-------------------------------------|---------------|--------|--|
| 1                    | Which slides do you want to export? |               |        |  |
|                      | All Slides                          | Just This One | Cancel |  |
|                      |                                     |               |        |  |

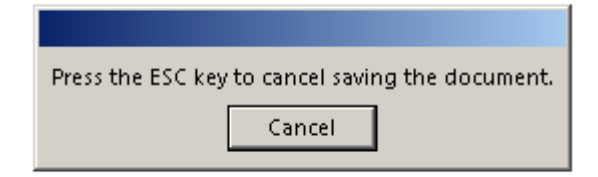

7. Wait while the slides are exported.

| Microsoft P | PowerPoint                                                  | ark                                                                  |
|-------------|-------------------------------------------------------------|----------------------------------------------------------------------|
| ()          | Each slide in your presentation has been saved as a separat | e file in the folder \\post-storage-edit\post_edit_Amanpour\Project: |

## Category

1. Uncategorized

## **Date Created**

April 2, 2019 **Author** mike